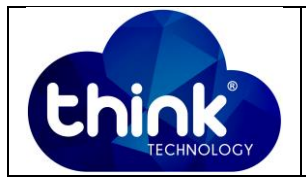

# 1. OBJETIVO

Alterar MTU das interfaces PON e Ethernet da OLT.

### 2. REFERÊNCIA / DOCUMENTOS COMPLEMENTARES

Não se aplica.

### 3. SIGLAS E DEFINIÇÕES

| OLT | - Optical Line Terminal |
|-----|-------------------------|
|     |                         |

## 4. DESCRIÇÃO DAS OPERAÇÕES

Via CLI

### Alterar MTU porta PON.

IP de acesso: 192.168.1.100

**1º Passo** - Acessar a OLT via SSH/Telnet ou Serial *login*: root *password*: admin.

OLT\_Think> enable

OLT\_Think# config

OLT\_Think(config)# interface gpon 0/0 //Selecionar o Slot ID que deseja alterar

OLT\_Think(config-interface-gpon-0/0)# frame-max 1 2048 //Selecionar porta PON (1-16) desejada e tamanho da MTU, OBS: MTU pode variar entre 328 – 2048.

OLT\_Think(config-interface-gpon-0/0)# exit

OLT\_Think(config)# save

| Elaboração  | Luiz Eduardo   | Visto: |
|-------------|----------------|--------|
| Verificação |                | Visto: |
| Aprovação   | Magno Nogueira | Visto: |

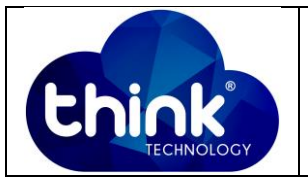

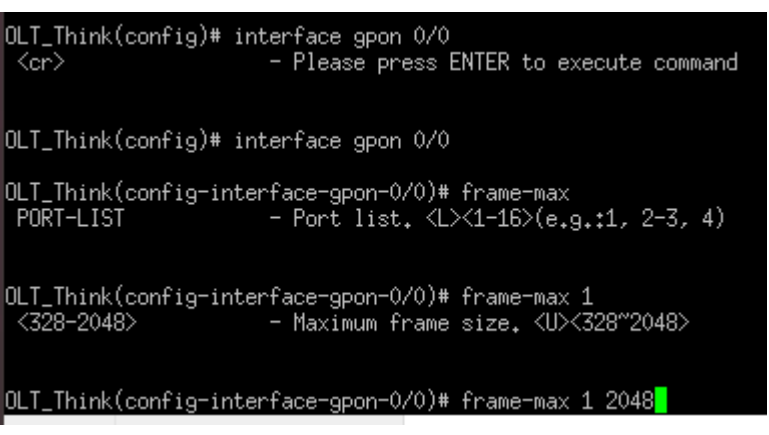

Figura 1: Alterar MTU porta PON.

### Alterar MTU porta Ethernet.

- OLT\_Think> enable
- OLT\_Think# config
- OLT\_Think(config)# interface ge 0/0

OLT\_Think(config-interface-ge-0/0)# frame-max 1 12288 //Selecionar porta Ethernet (1-4) desejada e tamanho da MTU, OBS: MTU pode variar entre 328 – 12288.

- OLT\_Think(config-interface-ge-0/0)# exit
- OLT\_Think(config)# save

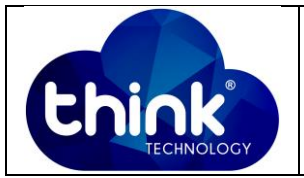

OLT\_Think(config)# interface ge 0/0 OLT\_Think(config-interface-ge=0/0)# frame-max 1 <328-12288> - Maximum frame size, <U><328-12288> OLT\_Think(config-interface-ge=0/0)# frame-max PORT-LIST - Port list, <L><1-4>(e,g,:1, 2-3, 4) OLT\_Think(config-interface-ge=0/0)# exit OLT\_Think(config)# interface ge 0/0 OLT\_Think(config-interface-ge=0/0)# frame-max PORT-LIST - Port list, <L><1-4>(e,g,:1, 2-3, 4) OLT\_Think(config-interface-ge=0/0)# frame-max PORT-LIST - Port list, <L><1-4>(e,g,:1, 2-3, 4) OLT\_Think(config-interface-ge=0/0)# frame-max 1 <328-12288> - Maximum frame size, <U><328-12288>

Figura 2: Alterar MTU porta Ethernet.

### 5. CONTROLE DE REVISÃO

| REVISÃO | DESCRIÇÃO            | DATA     |
|---------|----------------------|----------|
| 00      | CRIAÇÃO DO DOCUMENTO | 10/01/19 |
|         |                      |          |